## FJUHSD AERIES STUDENT / PARENT PORTAL ACCOUNTS STUDENT GMAIL INFORMATION

**STUDENT EMAIL:** Upon enrollment, students will be assigned an FJUHSD Gmail account, this will be their 9-digit Student ID number plus @fjuhsd.org and the password will by the student's birthdate (MMDDYY). This will allow students access to Google Classroom and all school email communication.

**<u>AERIES ACCOUNT</u>**: Students will need to check their Gmail prior to Aeries account set up steps. You may have an email from "adnadmin" that will contain your login and temporary password.

If an AERIES account is not set up (students and parents) please follow these steps:

Log on to <u>https://mystudent.fjuhsd.org</u>, and choose "Create New Account"; follow the steps on the screen to set up your account. Students will use their school Gmail for their email information:

9-digit Student ID number plus @fjuhsd.org

Create an 8-digit password - follow the Aeries instructions for password creation.

Parents will use their own email address and create a password.

You will also need the primary phone number in your student's record and verification passcode to complete the process. The front office staff can provide you with a verification passcode.

Once you have created your account you have access to student information, attendance, grades, and student profile; you may also access the FJUHSD Aeries portal from the <u>La Habra High School website</u>.

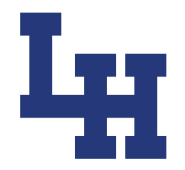

## CUENTA PORTAL DE AERIES DE ESTUDIANTES Y PADRES DE FJUHSD INFORMACIÓN SOBRE EL CORREO ESTUDIANTIL GMAIL

**CORREO ELECTRÓNICO:** Al inscribirse, a los estudiantes se les asignará una cuenta de Gmail, este será su número de identificación de estudiante, de 9 dígitos más @ fjuhsd.org, y usarán su fecha de nacimiento (MMDDYY) como su contraseña. Esto permitirá a los estudiantes entrar a su correo electrónico y su salón de Google.

**CUENTA DE AERIES**: Los estudiantes y los padres pueden crear una cuenta en AERIES para acceder la información del estudiante. Para crear una cuenta siga los siguientes pasos:

Inicie la página de web: <u>https://mystudent.fjuhsd.org</u> y elija "Crear nueva cuenta;" siga los pasos en la pantalla para configurar su cuenta. Los estudiantes usarán el correo electrónico GMAIL, asignado por la escuela, como el correo electrónico de la cuenta:

Número de identificación de 9 dígitos @ fjuhsd.org

Crea una contraseña de 8 dígitos: sigue las instrucciones de Aeries para crear una contraseña.

Los padres usarán su propio correo electrónico y crearán una contraseña única para crear la cuenta de padres.

También necesitará su número de teléfono principal registrado en el registro del estudiante y un código de verificación para completar el proceso. El personal de la escuela podrá darlas el código de verificación necesario para completar el proceso.

Al crear la cuenta, tendrá acceso a la información, asistencia, calificaciones y perfil del estudiante. También pueden localizar el portal de Aeries FJUHSD desde <u>el sitio de web de La Habra High School</u>.

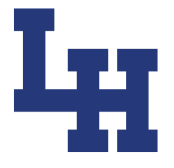